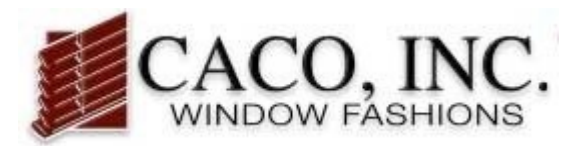

# **Quote/Order Guide**

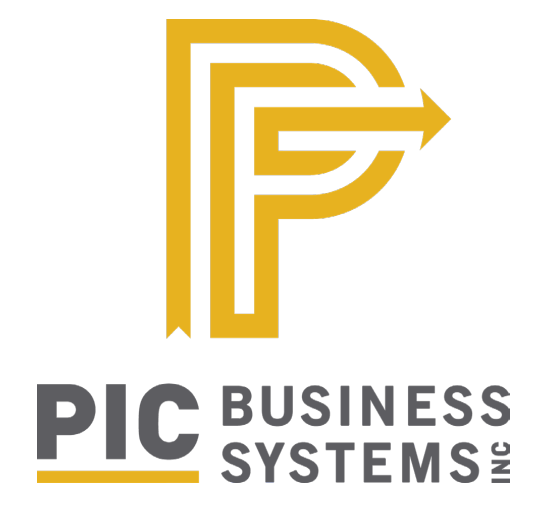

#### **TABLE OF CONTENTS**

| 2-5 |
|-----|
| 6   |
| 6   |
| 7-8 |
| 9   |
|     |

CACO, Inc. • (800) 552-5278 • support@cacoinc.com

## Add Quote/Order

In the Manage Quote/Order tab of the left side menu, click ADD at the bottom of the screen to start a new quote/order.

| IEST CUSTOMERS (9)                                                                                                    | Sales Order Search                                       |                                                                    |                  |                                                |                                                                               |                                         |
|----------------------------------------------------------------------------------------------------|----------------------------------------------------------|--------------------------------------------------------------------|------------------|------------------------------------------------|-------------------------------------------------------------------------------|-----------------------------------------|
| Online Service Center                                                                                                    |                                                          |                                                                    | S                | ales Order Searc                               | h                                                                             |                                         |
| Manage Clients<br>Manage Quote/Order<br>FAB Order Status<br>Account Statement<br>- Admin<br>Defaults<br>Logo<br>Payment Types<br>View FAB Discounts | Order Client Client Date 01/04/20<br>Entered By Select A | 22 to                                                              |                  |                                                | Client PO<br>Sidemark<br>Include Quotes<br>Include Orders<br>Include Canceled | Find Match                              |
| Client Discounts     Login IDs                                                                                                    | Fir                                                      | t Prev Page 1                                                      | of 1 (6 Records) | Next Last                                      | Left-Click to View, Right-Click fo                                            | r Options                               |
| Change Password                                                                                                    | Order 🔻                                                  | Entered                                                            | Client           | Status                                         | Client PO                                                                     | Sidemark                                |
| My Bookmarks                                                                                                    | 100000                                                   |                                                                    |                  |                                                |                                                                               |                                         |
| My bookmanks                                                                                                    | 492569                                                   | 03/05/2022                                                         |                  | INVOICED                                       | TEST 021522                                                                   | 021522                                  |
|                                                                                                    | 492569 492568                                            | 03/05/2022<br>03/05/2022                                           |                  | PRINTED                                        | TEST 021522<br>TEST 030422                                                    | 021522<br>030422                        |
|                                                                                                    | 492569<br>492568<br>490652                               | 03/05/2022<br>03/05/2022<br>02/07/2022                             |                  | INVOICED<br>PRINTED<br>QUOTE                   | TEST 021522<br>TEST 030422<br>FDSIFDJSIOPDF                                   | 021522<br>030422                        |
|                                                                                                    | 492569<br>492568<br>490652<br>489325                     | 03/05/2022<br>03/05/2022<br>02/07/2022<br>01/18/2022               |                  | INVOICED<br>PRINTED<br>QUOTE<br>QUOTE          | TEST 021522<br>TEST 030422<br>FDSIFDJSIOPDF                                   | 021522<br>030422<br>TRGDFJK;M;          |
|                                                                                                    | 492569<br>492568<br>490652<br>489325<br>488914           | 03/05/2022<br>03/05/2022<br>02/07/2022<br>01/18/2022<br>01/11/2022 |                  | INVOICED<br>PRINTED<br>QUOTE<br>QUOTE<br>QUOTE | TEST 021522<br>TEST 030422<br>FDSIFDJSIOPDF                                   | 021522<br>030422<br>TRGDFJK;M;<br>TEST2 |

Note that order numbers are automatically generated and can be seen at the top of the Add Sales Order screen. To start an order, enter the information on the START\* and SHIP-TO\*\* tabs on the Add Sales Order screen. Then click NEXT.

| TEST CUSTOMERS @                                                                                               | ADD Sales Order                                                                                      |                           |
|----------------------------------------------------------------------------------------------------|----------------------------------------------------------------------------------------------------|---------------------------|
| Online Service Center Manage Clients Manage Quote/Order FAB Order Status Account Statement Admin Defaults Logo | Order 492570<br>Date Saturday March 05, 2022<br>Customer TEST CUSTOMERS<br>Start Ship-To<br>Sidemark | Entered By TEST CUSTOMERS |
| Payment Types<br>View FAB Discounts<br>Client Discounts<br>Login IDs<br>Change Password                        | Client PO<br>Client 0<br>General Comments                                                            |                           |
| My Bookmarks                                                                                                   |                                                                                                    |                           |
|                                                                                                    |                                                                                                    | Next > Void               |

\*When entering your SIDEMARK and CUSTOMER PO please note that shipped orders will be noted by the CUSTOMER PO.

\*\*When entering ship to information, please note that shipping information has been preset by CACO, Inc. and is the shipping address used to set up your account. You can adjust this on an as needed basis on the SHIP-TO tab.

IMPORTANT: When entering special instructions for your order, be sure to enter them under the general comments section on the start screen. DO NOT enter special instructions by line item.

| CACO, INC.                                                                                                    |                                     | CACO News | Refresh   | Options    | Logout |
|----------------------------------------------------------------------------------------------------|-------------------------------------|-----------|-----------|------------|--------|
| TEST CUSTOMERS                                                                                                    | ADD Sales Order     ADD Sales Order |           |           |            |        |
| Online Service Center     Manage Cuicte/Order     FAB Order Status     Account Statement     Order Status     Logo     View FAB Discounts     Order Ulient Discounts     By Group     By Product     Login IDs     Change Password     My Bookmarks | ADD Sales Order                     |           | Entered B | y test cus | 'OMERS |
|                                                                                                    |                                     |           |           |            |        |
|                                                                                                    |                                     | N         | lext >    | Void       | 1      |

| CACO, INC.                                                                                                    |                                                                                                    | CACO News | Refresh | Options | Logout |
|----------------------------------------------------------------------------------------------------|----------------------------------------------------------------------------------------------------|-----------|---------|---------|--------|
| TEST CUSTOMERS (9)                                                                                                    | ADD Sales Order Item 🕱                                                                                                    |           |         |         |        |
| Conline Service Center                                                                                                    | ADD Sales Order Item                                                                                                    |           |         |         |        |
| Online Service Center     Manage Clients     Manage Quote/Order     FAB Order Status     Account Status     Account Statement     Order Jatus     Logo     View FAB Discounts     By Product     Login IDs     Change Password     My Bookmarks | ADD Sales Order Item Order 488782 Item 1 of 1 Customer TEST CUSTOMERS Start Do not use special instruction tab on line items to send instructions or order notes Group Not Selected V Product V Hodel V |           |         |         |        |
|                                                                                                    |                                                                                                    |           |         |         |        |
|                                                                                                    |                                                                                                    |           |         | Cance   | a      |

Select Group, Product, Model and Options for items.

| TEST CUSTOMERS (9) | ADD Sales Order Item 🔯                                                                                                    |
|--------------------|----------------------------------------------------------------------------------------------------|
| TEST CUSTOMERS     | ADD Sales Order Item  ADD Sales Order Item Order 492570 Item 1 of 1 Customer TEST CUSTOMERS Start Special Instruction Group (Not Selected  Not Selected Model (OSC) CORDLESS FAST FAUX (OSC) FAUX WOOD BLINDS (OSC) WOOD BLINDS (OSC) CORDLESS FAST SADES (OSC) WOVEN WOODS (OSC) WOVEN WOODS (OSC) WOVEN WOVEN (OSC) WOVEN WOVEN (OSC) WOVEN WOVEN (OSC) WOVEN WOVEN (OSC) WOVEN WOVEN (OSC) WOVEN WOVEN (OSC) WOVEN (OSC) WOVEN WOVEN (OSC) WOVEN WOVEN (OSC) WOVEN (OSC) WOVEN (OSC) WOVEN (OSC) WOVEN (OSC) WOVEN (OSC) WOVEN (OSC) WOVEN (OSC) WOVEN (OSC) (OSC) WOVEN (OSC) (OSC) WOVEN (OSC) (OSC) WOVEN (OSC) (OSC) WO |
|                    | (OSC) SHEER SHADES (HORIZONTAL VANE)                                                                                                    |

The box on the right will detail any errors, warnings or recommendations based on your selections. Any errors must be corrected before continuing to the next item.

| TEST CUSTOMERS @                                                                                                    | ADD Sales Order Item 🚨                                                                                                    |                                                                                                    |
|----------------------------------------------------------------------------------------------------|----------------------------------------------------------------------------------------------------|----------------------------------------------------------------------------------------------------|
| Online Service Center Manage Clients Manage Quote/Order FAB Order Status Account Statement     Admin Change Password My Bookmarks | ADD Sales Order Item Order 492572 Item 1 of 1 Customer TEST CUSTOMERS Start Special Instruction Group (OSC) CORDLESS FAST FAUX   Product CORDLESS FAST FAUX   Model 171WE: CORDLESS FAST FAUX EXPRESS WHITE                                                                 |                                                                                                    |
|                                                                                                    | Quantity 0<br>Color Not Selected V Color Number<br>WIDTH 0 V<br>LENGTH 0 V<br>HOUNT INSIDE V<br>HOLD DOWNS NO V<br>BRACKET SPACERS NO V<br>OPTIONAL WAND LENGTH STANDARD 24 V<br>OPTIONAL 2.5" FLAT VALANCE NO V<br>VALANCE RETURNS NO V<br>COMMON VALANCE NO V<br>ROOM LOC | <ul> <li>Errors</li> <li>Blind size not available in Express<br/>Cordless Fast Faux. Available in<br/>48°, 54°, 60°, 66°, 72° lengths only.</li> <li>WIDTH must be between 18 and<br/>72</li> <li>LENGTH must be between 25 and<br/>73</li> </ul> |
|                                                                                                    |                                                                                                    | OK Item Cancel                                                                                                    |

Once all options for the line is completed select the OK Item button to continue to the next item. Once a line item is saved, you will be prompted to enter a new line item by selecting the group and product. Once a line item is saved, you will be prompted to enter a new line item. Most of the previous selections will be copied on the new line item. Anytime you change the product or group, options will reset.

| TEST CUSTOMERS @                                                                            | ADD Sales Order Item 🖾                                                                                                    |                                                                             |
|---------------------------------------------------------------------------------------------|----------------------------------------------------------------------------------------------------|-----------------------------------------------------------------------------|
| Conline Service Center Manage Clients Manage Quote/Order FAB Order Status Account Statement | ADD Sales Order Item Order 492572 Item 2 of 2 Customer TEST CUSTOMERS Start Special Instruction Group (OSC) CORDLESS FAST FAUX Product CORDLESS FAST FAUX Model 171WE: CORDLESS FAST FAUX EXPRESS WHITE                                                        |                                                                             |
|                                                                                             | Quantity 0<br>Color FF02:WHITE Color Number FF02<br>WIDTH 36<br>UENGTH 60<br>MOUNT INSIDE C<br>HOLD DOWNS NO C<br>BRACKET SPACERS NO C<br>OPTIONAL WAND LENGTH STANDARD 24 C<br>OPTIONAL 2.5" FLAT VALANCE NO C<br>VALANCE RETURNS NO C<br>COMMON VALANCE NO C | Price Detail<br>Express Cordless Fast Faux \$141.00<br>Price Total \$141.00 |
|                                                                                             |                                                                                                    | OK Item Summary                                                             |

After all line items are entered, click the SUMMARY button to continue.

Please note any an order has an item that is over 104"will have an estimated shipping cost of \$100,000+. Please contact customer service to have a quoted amount for shipping and handling amount added to your order.

If you would like to repeat a previous line item or make changes/delete an item that has already been entered, right click on the line item you would like to repeat, change, or delete, and select that option from the list that appears.

| CALCO, INC.                                                                            |   |                                                                              |                                          |           |                      |               |                   |              |             |              |               |          |
|----------------------------------------------------------------------------------------|---|------------------------------------------------------------------------------|------------------------------------------|-----------|----------------------|---------------|-------------------|--------------|-------------|--------------|---------------|----------|
| TEST CUSTOMERS                                                                         | 1 | Sales Onter 48                                                               | 8182 Summary                             |           |                      |               |                   |              |             |              |               |          |
| 2 Online Service Center                                                                |   |                                                                              |                                          |           |                      | Sales         | Index 408792 Sean | mary         |             |              |               |          |
| Manage Claret<br>Manage Quarter Deler<br>RM Contex Taxina<br>Account Seconerc<br>Admin |   | Dete Sar<br>Matus Qu<br>Customer TE                                          | nday, January S,<br>Iomu<br>IT OUETCHENS | 3022      |                      |               |                   |              |             |              |               |          |
| Change Presword                                                                        |   | 4 Berry                                                                      | City.                                    | free for  | dant flammation      | Left-Clash to | View, Bight-Click | Discount     | Disc Report | Histoffences | 18-2          | Intended |
| my bookments                                                                           |   | 1 110                                                                        | 1                                        |           | and orange of        | 137,8000      | 0.000             | CAPTORN.     | 0.0008      | 0.0008       | 207,8000      | 137.00   |
|                                                                                        |   |                                                                              |                                          |           | Inquire              |               |                   |              |             |              | 508-10TAL     | 157.00   |
|                                                                                        |   |                                                                              | Change statuated sky/standard            |           |                      |               |                   |              |             |              |               | 15.89    |
|                                                                                        |   |                                                                              |                                          |           | Delete               |               |                   |              |             |              | State Tex     | 6.90     |
|                                                                                        |   |                                                                              |                                          |           | Repeat This Item     |               |                   |              |             |              | DEALIK TOTAL  | 173.80   |
|                                                                                        |   |                                                                              | Add Item Before                          |           |                      |               |                   |              |             |              | Selence       |          |
|                                                                                        |   | Office Copy Jautaler Copy Add Ibee (Repare Clent Propeed) Send to Fabricator |                                          |           |                      |               |                   |              |             |              |               |          |
|                                                                                        |   |                                                                              |                                          |           |                      |               |                   |              |             | 0            | Back to Start | Seve     |
|                                                                                        |   |                                                                              | (                                        | ")        | Switches the disp    | lay from Clie | nt Price to D     | Dealer Cost  |             |              |               |          |
|                                                                                        |   |                                                                              | Office                                   | Сору      | Print an internal co | opy of the Q  | uote/Order        |              |             |              |               |          |
|                                                                                        |   |                                                                              | Install                                  | er Copy   | Print a copy of the  | e Quote/Orde  | er with no pr     | ice          |             |              |               |          |
|                                                                                        |   |                                                                              | Add                                      | ltem      | Takes you back to    | the Product   | screen to ad      | dd additiona | I Products  |              |               |          |
|                                                                                        |   |                                                                              | Send to F                                | abricator | Starts the Order S   | end function  | n to your fab     | ricator      |             |              |               |          |
|                                                                                        |   |                                                                              | Back t                                   | o Start   | Takes you back to    | the Order H   | eader             |              |             |              |               |          |
|                                                                                        |   |                                                                              | Sa                                       | ve        | Save the Ouote/O     | rder          |                   |              |             |              |               |          |

The buttons on the bottom of the order summary have the following functions:

#### Manage Your Quotes and Orders

Existing quotes and orders can be accessed in the Manage Quote/Order tab of the left side menu.

You can look up an existing order using the search function at the top of the screen. You can also scroll through pages of orders or organize orders by column headers.

Left clicking on an order row will allow you to view the order's details. Right clicking on an order will give you a list of actions to be done with the order:

| EST CUSTOMERS                                                                 | Sales Order Search 😫                                            |                |                        |                    |                                                                                   |                   |          |
|-------------------------------------------------------------------------------|-----------------------------------------------------------------|----------------|------------------------|--------------------|-----------------------------------------------------------------------------------|-------------------|----------|
| Online Service Center                                                         |                                                                 |                |                        | Sales Order Search | 6                                                                                 |                   |          |
| Manage Clients<br>Manage Quote/Order<br>FAB Order Status<br>Account Statement | Order 0<br>Client 0<br>Date 11/12/2021<br>Entered By Select All | ) to           |                        |                    | Client PO<br>Sidemark<br>Include Quotes 🗹<br>Include Orders 🗹<br>Include Canceled |                   | Find b   |
|                                                                               |                                                                 | First Prev     | Page 1 of 1 (3 Records | ) Next Last        | Left-Click to View, Right-                                                        | Click for Options |          |
|                                                                               | Order 💌                                                         | Entered        | Client                 | Sta                | tus                                                                               | Client PO         | Sidemark |
|                                                                               | 488914                                                          | 01/11/2022     |                        | QU                 | Inquiro                                                                           |                   | TEST2    |
|                                                                               | 488878                                                          | 01/11/2022     |                        | QL<br>INTERN       | Change                                                                            | 4                 | MATH     |
|                                                                               | 400702                                                          | 01/11/2022     |                        | Add New Quote      | Void Quote                                                                        |                   | MAIN     |
|                                                                               |                                                                 |                |                        | Add New Quote      | Send to Esbricato                                                                 | -                 |          |
|                                                                               |                                                                 |                |                        |                    | Conv                                                                              |                   |          |
|                                                                               |                                                                 |                |                        |                    | View                                                                              |                   |          |
|                                                                               |                                                                 |                |                        |                    | Prepare Client Prop                                                               | osal              |          |
|                                                                               |                                                                 | N.C            |                        |                    |                                                                                   |                   |          |
|                                                                               | Inquire                                                         | View the orde  | er/quote               |                    |                                                                                   |                   |          |
|                                                                               | Change                                                          | Make change    | s to the quote         |                    |                                                                                   |                   |          |
|                                                                               | Void Quote                                                      | Cancel the qu  | lote                   |                    |                                                                                   |                   |          |
|                                                                               | Send to Fabricator                                              | Starts the Ord |                        |                    |                                                                                   |                   |          |
|                                                                               | View                                                            | View the orde  | er/quote               |                    |                                                                                   |                   |          |
|                                                                               | Prepare Client<br>Proposal                                      | Go to the pro  | posal preparation a    | rea to prepare a   | a client proposal                                                                 |                   |          |

#### **Order Status:**

Quote - Status of any quote or order not submitted to CACO

Internet Hold - Order submitted to CACO but no released into credit

**Production Hold** - Status used by CACO only for orders that have questions or have been requested by the customer to be put on hold

**Credit Hold** - Order released from Internet or Production hold but has not been released from credit yet. Please note any customers that are Pay in Advance must submit payment before orders can be released into production

**Printed** - Order is in production and no changes can be made.

Shipped - Order is Shipped

Invoiced - Order is complete and is invoiced.

Please note the current cut off time for orders is 3 PM EST. Any orders submitted after this time will not be reviewed until the following day. By the cut off time orders will be released from Internet hold and reviewed for credit. At that time customers with orders requiring payment will be notified. If you are aware payment is required you can submit an order deposit anytime after your order is submitted.

## **Submitting Orders**

To submit an order to the fabricator, click the manage Quote/Order tab on the left side menu

For a quote that has already been created, right click on the quote on the Sales Order Search screen and select SEND TO FABRICATOR on the list of options that appears.

| TEST CUSTOMERS @                                                                                         | Sales Order Search                                 |                                   |                         |                                                                               |            |
|----------------------------------------------------------------------------------------------------|----------------------------------------------------|-----------------------------------|-------------------------|-------------------------------------------------------------------------------|------------|
| Online Service Center                                                                                    |                                                    |                                   | Sales Order Search      |                                                                               |            |
| Manage Clients Manage Quote/Order FAB Order Status Account Statement  Admin Change Password My Bookmarks | Order Client Date 01/04/2022 Entered By Select All | 0<br>0<br>2 to                    | ]                       | Client PO<br>Sidemark<br>Include Quotes<br>Include Orders<br>Include Canceled |            |
|                                                                                                    | First<br>Order 🔻                                   | Prev Page 1 of 1<br>Entered Clien | (8 Records) Next Last L | eft-Click to View, Right-Click for C<br>Client PO                             | Find Match |
|                                                                                                    | 492571                                             | 03/05/2022                        | CREDIT HOLD             | TREGDNJK                                                                      |            |
|                                                                                                    | 492570                                             | 03/05/2022                        | QUOTE                   | TECT 020422 2                                                                 | 030422-2   |
|                                                                                                    | 492569                                             | 03/05/2022                        | INVOICED                | Inquire                                                                       | 021522     |
|                                                                                                    | 492568                                             | 03/05/2022                        | PRINTED                 | Change                                                                        | 030422     |
|                                                                                                    | 490652                                             | 02/07/2022                        | QUOTE                   | Void Ouote                                                                    |            |
|                                                                                                    | 489325                                             | 01/18/2022                        | OUOTE                   | Cond to Enbricator                                                            | TRGDFJK;M; |
|                                                                                                    | 488914                                             | 01/11/2022                        | QUOIE                   | Selid to Fabricator                                                           | TEST2      |
|                                                                                                    | 488878                                             | 01/11/2022                        | QUOTE<br>Add New Quote  | Copy<br>View<br>Prepare Client Proposal                                       |            |

Click SEND to proceed to final submit page.

| TEST CUSTOMERS                                                                           | Sale | es Order                                                               | 492570 | Summary 🙁           |               |              |               |                |               |           |          |
|------------------------------------------------------------------------------------------|------|------------------------------------------------------------------------|--------|---------------------|---------------|--------------|---------------|----------------|---------------|-----------|----------|
| <sup>®</sup> Online Service Center                                                       |      |                                                                        |        |                     | Sales (       | Order 49257  | 0 Summary     |                |               |           |          |
| Manage Clients<br>Manage Quote/Order<br>FAB Order Status<br>Account Statement<br>* Admin | Cus  | Date Saturday, March 5, 2022<br>Status QUOTE<br>Istomer TEST CUSTOMERS |        |                     |               |              |               |                |               |           |          |
| Change Password                                                                          |      |                                                                        |        |                     | Left-Click to | View, Right- | Click for Opt | tions          |               |           |          |
| My Bookmarks                                                                             | 1    | Item                                                                   | Qty    | Product Description | List          | Surcharge    | Discount      | Disc<br>Amount | Miscellaneous | Unit      | Extended |
|                                                                                          |      | 1                                                                      | 1      | CORDLESS FAST FAUX  | 157.0000      | 0.0000       |               | 0.0000         | 0.0000        | 157.0000  | 157.00   |
|                                                                                          |      |                                                                        |        |                     |               |              |               |                | :             | SUB-TOTAL | 157.00   |
|                                                                                          |      | Estimated Ship/Handling 15.00                                          |        |                     |               |              |               |                |               |           |          |
|                                                                                          |      | State Tax 0.00                                                         |        |                     |               |              |               |                |               |           | 0.00     |
|                                                                                          |      |                                                                        |        |                     |               |              |               |                | DEA           | LER TOTAL | 172.00   |
|                                                                                          |      |                                                                        |        |                     |               |              |               |                |               |           | Balance  |
|                                                                                          |      |                                                                        |        | (*) Office Copy)    | Installer Co  | y Add        | I Item (Ba    | Prepare Clier  | nt Proposal   |           | Cancel   |

| TEST CUSTOMERS                                                                                                    | Submit Information for Order 492570                                                                                                    |  |  |  |  |  |  |  |
|----------------------------------------------------------------------------------------------------|----------------------------------------------------------------------------------------------------|--|--|--|--|--|--|--|
| Online Service Center                                                                                                    | Submit Information for Order 492570                                                                                                    |  |  |  |  |  |  |  |
| Manage Clients<br>Manage Quote/Order<br>FAB Order Status<br>Account Statement<br>(*) Admin<br>Change Password<br>My Bookmarks | Your Information:     Ship-To<br>Information:       Entered By     TEST CUSTOMERS       Dealer Email     alexiael_2@yahoo.com       Client PO*     TEST 030422-2       Sidemark     030422-2       Name     TEST CUSTOMERS       Contact       Street                                                                                        |  |  |  |  |  |  |  |
|                                                                                                    | City JOHNSON CITY State TN Zip<br>37604<br>Address Type Commercial ~<br>Phone Fax<br>Ship-Via UPS GROUND ~                                                                                                    |  |  |  |  |  |  |  |
|                                                                                                    | 3rd Party Account     Zip     Country UNITED STATES                                                                                                    |  |  |  |  |  |  |  |
|                                                                                                    | Thank you placing an order. Your order will be placed on internet hold and reviewed before entering credit hold. Please note if your account is pay in advance, over the credit limit or your account is past due, payment will be required before your order is released from credit and printed for production           OK         Cancel |  |  |  |  |  |  |  |

On the following screen please verify Sidemark, PO and Shipping information before clicking OK. Please verify all information carefully, once your order is submitted, changes cannot be made.

You can also submit a quote by clicking SEND TO FABRICATOR on the order summary page of the order. This will change the screen to the one above to finish the submittal process .

| TEST CUSTOMERS (9)                                                                         | Sales Order                                                                      | 492570                                                                  | Summary 🖁           |          |           |          |                |               |          |          |  |
|--------------------------------------------------------------------------------------------|----------------------------------------------------------------------------------|-------------------------------------------------------------------------|---------------------|----------|-----------|----------|----------------|---------------|----------|----------|--|
| Revice Center                                                                              | Sales Order 492570 Summary                                                       |                                                                         |                     |          |           |          |                |               |          |          |  |
| Manage Clients<br>Manage Quote/Order<br>FAB Order Status<br>Account Statement<br>(*) Admin | Date<br>Status<br>Customer                                                       | Date Saturday, March 5, 2022<br>Status QUOTE<br>Customer TEST CUSTOMERS |                     |          |           |          |                |               |          |          |  |
| Change Password                                                                            | Left-Click to View, Right-Click for Options                                      |                                                                         |                     |          |           |          |                |               |          |          |  |
| My Bookmarks                                                                               | 1 Item                                                                           | Qty                                                                     | Product Description | List     | Surcharge | Discount | Disc<br>Amount | Miscellaneous | Unit     | Extended |  |
|                                                                                            | 1                                                                                | 1                                                                       | CORDLESS FAST FAUX  | 157.0000 | 0.0000    | 1        | 0.0000         | 0.0000        | 157.0000 | 157.00   |  |
|                                                                                            | SUB-TOTAL 157.00                                                                 |                                                                         |                     |          |           |          |                |               |          |          |  |
|                                                                                            | Estimated Ship/Handling 15.00                                                    |                                                                         |                     |          |           |          |                |               |          |          |  |
|                                                                                            | State Tax 0.00                                                                   |                                                                         |                     |          |           |          |                |               |          |          |  |
|                                                                                            | DEALER TOTAL 172.00                                                              |                                                                         |                     |          |           |          |                |               |          |          |  |
|                                                                                            | Balance                                                                          |                                                                         |                     |          |           |          |                |               |          |          |  |
|                                                                                            | * Office Copy Installer Copy Add Item Prepare Client Proposal Send to Fabricator |                                                                         |                     |          |           |          |                |               |          |          |  |
|                                                                                            |                                                                                  |                                                                         |                     |          |           |          |                | Back to Star  | t 🗌      | Save     |  |

### **Checking Status of an Order**

Check the status of existing orders by clicking FAB Order Status on the left side menu.

By default, orders are listed by the date they are submitted. To search for a specific order, use the search function at the top of the screen. You can also re-sort the list by column headers.

If a shipping company is listed in the ShipVia column, clicking on the link will show you the shipping status of the order on the shipping company website. If you are not automatically redirected to the shipping company website when clicking the tracking link, copy and paste the tracking number manually to check the status.

| TEST CUSTOMERS                                                                | ۲ | Order Status                                     |                         |                        |           |         |                                                                                |             |         |  |  |
|-------------------------------------------------------------------------------|---|--------------------------------------------------|-------------------------|------------------------|-----------|---------|--------------------------------------------------------------------------------|-------------|---------|--|--|
| Conline Service Center                                                        |   | Order Status                                     |                         |                        |           |         |                                                                                |             |         |  |  |
| Manage Clients<br>Manage Quote/Order<br>FAB Order Status<br>Account Statement |   | Entered<br>Entered By<br>Client Group<br>Client  | Select All Not Selected | •                      | ]         | Include | Internet Order<br>Sidemark<br>PO Reference<br>ude Paid Orders<br>Voided Orders | 0           |         |  |  |
|                                                                               |   | Find Match                                       |                         |                        |           |         |                                                                                |             |         |  |  |
|                                                                               |   | Note: Change sort order by clicking on headings. |                         |                        |           |         |                                                                                |             |         |  |  |
|                                                                               |   | Sales Order                                      | Entered                 | Estimated<br>Ship Date | Shipped   | Status  | Sidemark                                                                       | Dealer P.O. | ShipVia |  |  |
|                                                                               |   | 492568                                           | Mar 05/22               | Mar 10/22              |           | PRINTED | 030422                                                                         | TEST 030422 |         |  |  |
|                                                                               |   | 492569                                           | Mar 05/22               | Mar 10/22              | Mar 05/22 | SHIPPED | 021522                                                                         | TEST 021522 | PICK UP |  |  |
|                                                                               |   | Total 2 Print                                    |                         |                        |           |         |                                                                                |             |         |  |  |

Order Status:

**Printed** - Order is in production and no changes can be made.

Shipped - Order is Shipped

Invoiced - Order is complete and is invoiced.